## Mapping a Network Drive in Windows aka "web drive" or "mapped drive"

http://www.abac.edu/tips/FrontPage/mapping\_network\_drive.htm

## In Windows XP

- 1) Start [button], Programs [pop-up menu], Accessories [side menu], Windows Explorer [icon]
- 2) Tools [menu], Map Network Drive [option]
- 3) Drive Letter select drive letter W:
- 4) Path -- <u>\\abac\_web\clubname</u>
- 5) Select "Reconnect at logon"
- 6) Finish [button]

The username (folder name) for the website is: